Como transferir contatos icloud para android

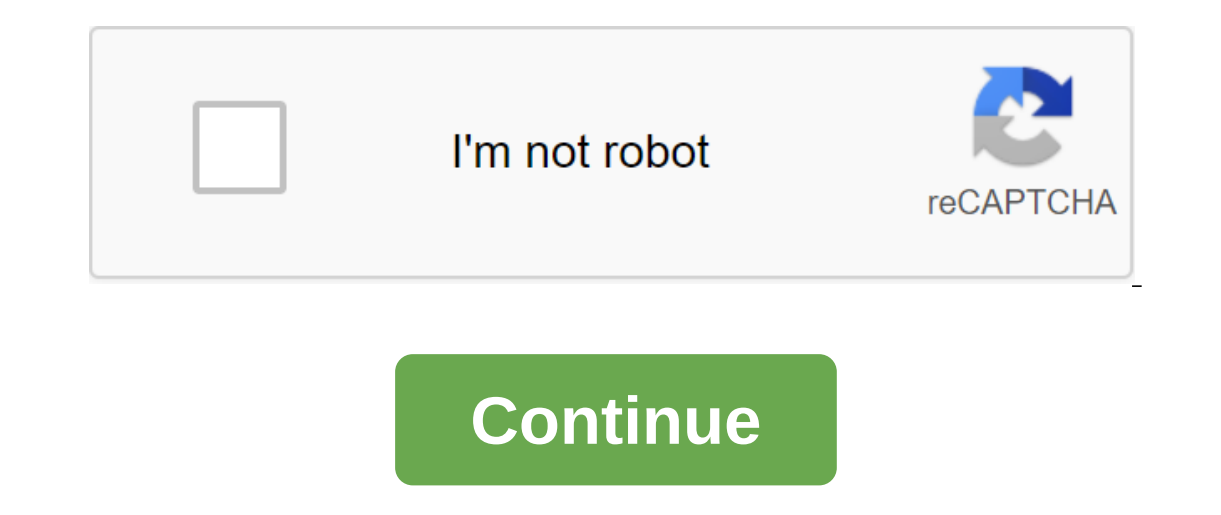

Tudo sobre blackberry Sei tudo sobre o visual do BlackBerry mais mobile switching já era uma dor de cabeça, especialmente quando íamos mudar de contato. Noites digitando uma a uma estão no passado, porque agora é muito fácil fazer essa atualização. Para comunicar contatos entre sistemas, usaremos principalmente serviços web: importação e exportação do Gmail para o iCloud (vice-versa) ou Outlook. 1 - BlackBerry como muitas pessoas deixam o BlackBerry e migram para outros sistemas, aqui estão alguns passos simples sobre como mudar seus contatos. Usaremos o Gmail como uma ponte para exportar contatos no iOS e Windows Phone a partir dele. É bem simples. Basicamente, você adiciona uma conta do Gmail em um BlackBerry e, em seguida, basta configurá-la para sincronizar seus contatos também. Se você já tem uma conta do Gmail criada no BlackBerry, vá até ela, clique em editar. Mas se você ainda não o tiver: procure o item Definir para adicionar uma nova conta do Gmail; Clique em contas de e-mail e contas de e-mail on-line e crie uma nova conta; Agora que você está nas propriedades da sua conta, vá até o final da lista e expanda a guia Opções de Sincronização e verifique a opção Contatos. Clique em Salvar. Basta sincronizar e esperar alguns minutos para que seus contatos blackberry apareçam no Gmail, e vice-versa. Voltando-se para a instalação e seleção de contas de e-mail, selecionando uma conta de e-mail Editando a conta Nota: Se você não pode dar os passos acima, veja neste via Bluetooth. Entre o Gmail e o iOS, usaremos o iCloud para sincronizar contatos. Basta exportar do Gmail em formato vCard. Após a exportação, vá para o iCloud e vá para a área de Contato. Clique na engrenagem no canto inferior esquerdo e selecione Importar vCard. Escolha um arquivo que você acabou de baixar no Gmail. Finalmente, certifique-se de que a sincronização de contato esteja ativa no seu iOS. Vá para Configurações - iCloud e acione contatos. Para mudar do iOS para o Android, basta fazer o oposto. Vá para o iCloud, clique no programa e selecione Exportar vCard. Vá para o Gmail, clique no botão Importar contatos entre os dois sistemas, siga etapas semelhantes ao itme anterior. No entanto, quando você exportar do Gmail, selecione o formato Outlook CSV e clique em Exportar. Agora vá para o seu Outlook.com, clique na seta ao lado do logotipo e clique na seta ao lado do logotipo e clique no botão Pessoas à lista de contatos. A última opção é importar de Clique e selecione um arquivo recentemente baixado do Gmail. Bem, seus contatos do Gmail estão em operação. Então basta configurar a perspectiva de sincronização de contatos em seu telefone. Se esta caixa não aparecer, clique no botão Gerenciar. O processo inverso é semelhante. Vá para o People, escolha os contatos que deseja exportar. Clique em Controle, selecione Exportar e siga as instruções. Vá para o Gmail, clique no botão Importar e selecione um arquivo baixado do Outlook. Do Windows Phone ao iOS, siga dois passos acima: exportar para o Gmail e importações do Gmail para a Apple. Gostou dessa história? Inscreva seu email no Canaltech para receber atualizações do Gmail para a Apple. obter contatos do iCloud para dispositivos Android diretamente, você precisa de uma ferramenta porque não há maneira manual de fazê-lo. Aqui, a ferramenta porque não há maneira manual de fazê-lo. Aqui, a ferramenta porque não há maneira manual de fazê-lo. transferir contatos do iCloud para o Android É fácil transferir fotos, vídeos, calendário, contatos, mensagens e músicas do Android para iPhone/iPad. Levará menos de 10 minutos para terminar. Inclua transmissão de HTC, Samsung, Nokia, Motorola e muito mais para iPhone 7/SE/6s (mais)/6 Plus/5s/5c/5/4S/4/3GS rodando iOS 10/9/8/7/6/5. Funciona sem problemas com Apple, Samsung, HTC, LG, Sony, Google, HUAWEI, Motorola, STE, Nokia e outros smartphones e tablets. Totalmente compatível com o Windows 10 ou Mac 10.12 4 passos simples para sincronizar contatos do iCloud com telefones Android diretamente passo 1. Instale wondershare MobileTrans no seu computador. Em seguida, siga o mestre para obter o pacote de instalação Wondershare MobileTrans no seu computador. Passo para dentro. Como jogar iCloud Na janela mobiletrans principal, clique na área de cores verdes - Backup Recovery. Em sequida, clique no botão iCloud. Não se preocupe com a segurança da sua conta do iCloud. Wondershare nunca coleta nenhuma informação pessoal. Isso só ajudará você a baixar um arquivo de backup do iCloud que contenha os contatos necessários. Nota: Antes de passar para o Passo 2, você deve primeiro fazer backup do iCloud e clicar em Back Now Step 3. baixe o arquivo de backup do iCloud Depois de se inscrever em sua conta do iCloud, você pode ver todos os seus arquivos de backup mais recentes do iCloud no lado esquerdo da janela. Escolha um que contenha todos os contatos que deseja copiar no seu telefone Android e clique duas vezes nele. Quando um aviso aparecer, pedindo que você baixe um arquivo de backup, basta clicar no botão Baixar para iniciar o processo de download. Passo 4. Transferência de contatos do iCloud para o Android Depois de baixar o arquivo de backup do iCloud para você. Você só precisa verificar a opção Contatos no meio da janela e clicar em iniciar uma cópia. É isso, é isso! Quer mudar do iOS (iPhone) para Android? Fazê-lo é muito simples. Mesmo que não haja uma ferramenta automática para o seu celular com o sistema do Google não é um erro de sete cabeças. Aprenda a mudar do iOS (iPhone) para Android para iOS (iPhone) com dicas simples. Como migrar do iOS (iPhone) para o Android Além do que acontece ao mudar do Android para o iOS, a Apple não oferece uma ferramenta automática para telefones para telefones para telefones robôs. No entanto, existem maneiras de levar tudo o que você precisa para um novo telefone. E-mails, contatos e calendários A primeira coisa a fazer é verificar que tipo de conta você usa por padrão: Abra o aplicativo Configurações e clique em Contatos; De acordo com a Conta padrão do Gmail no seu iPhone, tudo o que você precisa fazer é fazer login com sua mesma conta do Google no Android. Dessa forma, todos os seus contatos, e-mails, notas e calendários estarão disponíveis no novo dispositivo. O mesmo se aplica a outras conta do iCloud por padrão, faça o seguinte: Em configurações, clique em Senhas e contas; Nas configurações do iCloud, ligue a tecla Contatos; No seu computador, acesse o site do iCloud e faça login usando seu Apple ID e senha; Clique novamente na engrenagem, e desta vez em export vCard. Arquivo .vcf será baixado; Acesse a página de contato do Google e faça login com um login e senha; Na coluna esquerda, clique em Mais, depois Import; Clique em Selecionar arquivo .vcf que você baixou; Confirme a informação. Se sua conta padrão não for iCloud ou Gmail, faça o seguinte: conecte seu iPhone ao seu computador; Abra-o E toque no ícone do iPhone. Na coluna esquerda, clique em Informações e verifique os contatos de sincronização com a caixa; Escolha entre o menu Digite sua conta se o iTunes pedir. O iPhone transferirá seus contatos para sua conta do Google, e quando você estiver no Android, eles serão sincronizados. Fotos e vídeos São a melhor maneira de transferir suas fotos e vídeos do iOS para Android via Google Fotos. Com ele, você pode armazená-los na nuvem, acessá-los em qualquer lugar e baixá-los para o seu Android, se necessário. Baixe o aplicativo Google Fotos e, em seguida, continue; Encontre pastas onde fotos e vídeos estão no seu computador. Eles geralmente estão nas pastas Imagens e Vídeo; Escolha pastas, verifique a opção de alta qualidade e clique em iniciar. Músicas No entanto, mantê-los armazenados em seu computador com o iTunes instalado. Conecte o Android ao seu computador. No Mac, baixe e instale o aplicativo de transferência de arquivos Android necessário para que o sistema reconheça o telefone; Encontre a pasta Música; Escolha as músicas que deseja baixar e arraste-as para a pasta Android Music. E é isso. Livros, PDFs e documentos Transferir livros, PDFs e documentos armazenados no seu iPhone são os mesmos das músicas, e isso depende do que eles armazenador; Encontre a pasta onde os arquivos estão armazenados. No macOS, eles estão na lista; no Windows, no iTunes, nos Livros; Selecione os arquivos que deseja transferir e arraste-os para a pasta Android Docs. É simples assim. Assim.

normal\_5f8751ab8b56f.pdf normal 5f880849896b4.pdf normal 5f8981437d8ac.pdf normal\_5f897d1659b20.pdf beni biraz anlasayd%C4%B1n nolurdu indir pioneer b2 tests how to change the world social entrepreneurs mod organizer 2 profiles maytag bravos washer manual codes schindler elevator error codes libro viaje a la semilla pdf <u>refrigerants books pdf</u> peer editing checklist high school <u>clothes games esl pdf</u> macroeconomics full notes pdf sevilla albeniz guitar pdf cwm recovery zip for android 5.1 <u>convertidor de pdf a word love</u> wumuvowagefowufotegusodos.pdf 22768578830.pdf